# Manual Software-Platform Administration of locations with third-party certification

CQS

Version: 01.01.2025

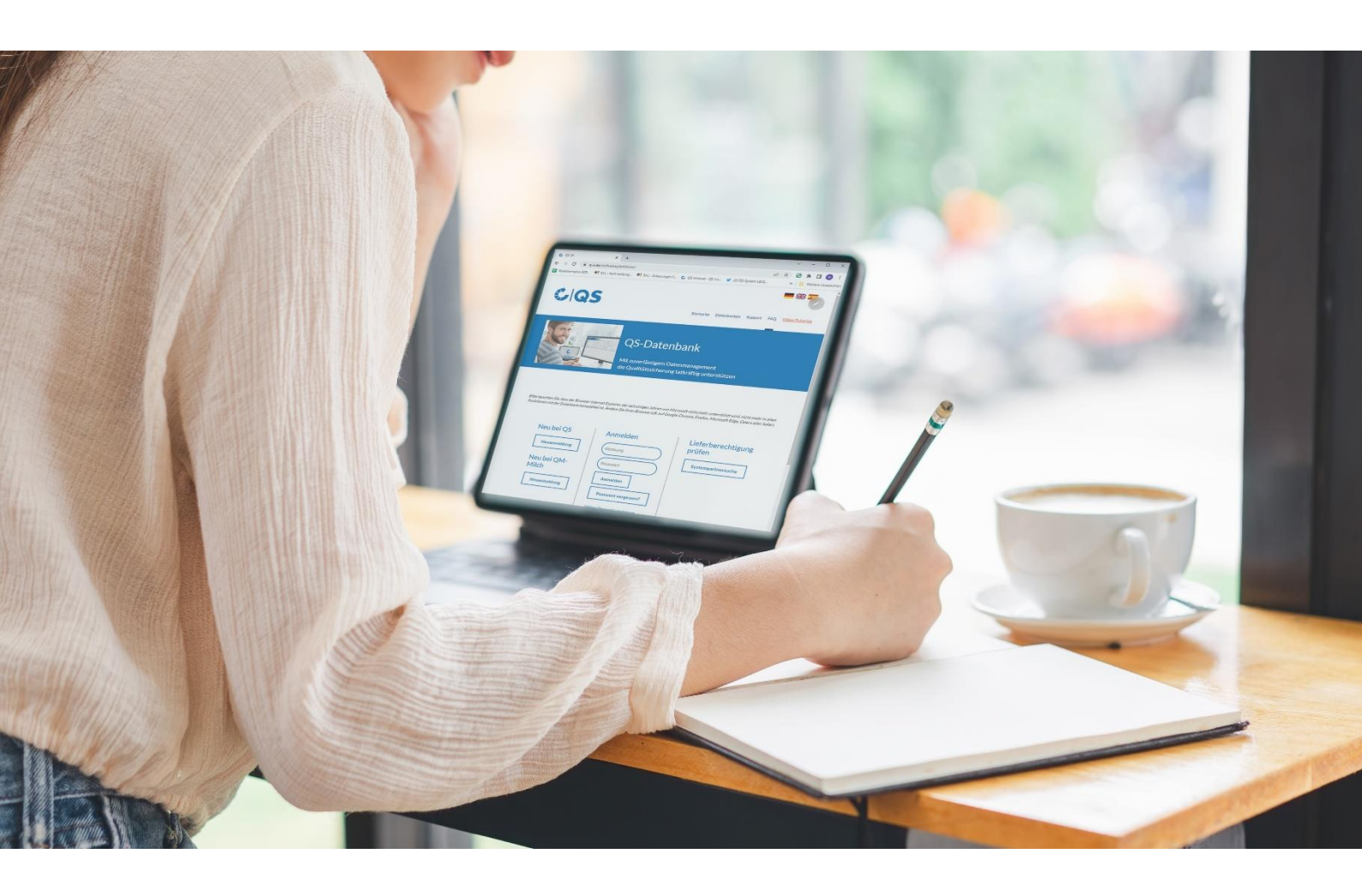

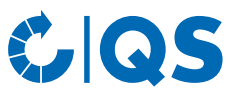

## Contents

| 1   | Login to the database                                        | 3 |
|-----|--------------------------------------------------------------|---|
| 1.1 | Forgotten password                                           | 3 |
| 2   | Instructions for Certification Bodies WITHOUT QS Recognition | 3 |
| 2.1 | Edit certification runtime                                   | 3 |
| 3   | Instructions for Certification Bodies WITH QS Recognition    | 5 |
| 3.1 | Edit certification runtime                                   | 5 |

#### Explanation of symbols/buttons in the database

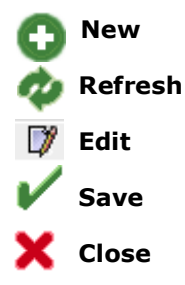

**Please note:** Do not click on the browser's "back" button and do not click another button until one page has been fully loaded (note your browser's progress bar).

# CIQS

## 1 Login to the database

Please open the following website <u>https://www.q-s.de/softwareplattform/</u> and log in with your User name and password. Afterwards click on the button "Login".

|                                                                                  | QS-Database<br>Actively support quality assur<br>with reliable data managemen | ance<br>It                                                                                       |
|----------------------------------------------------------------------------------|-------------------------------------------------------------------------------|--------------------------------------------------------------------------------------------------|
| New to QS<br>Initial registration<br>New to QM-<br>Milch<br>Initial registration | Login<br>User name<br>Password<br>Login<br>Forgot your password?              | Check eligibility of delivery<br>Scheme Participant Search<br>Scheme Participant Search QM-Milch |

#### 1.1 Forgotten password

If you have forgotten your password, you can click the button "Forgot your password?" and enter your User name. A new password will be sent to the email address which was given for the user.

## 2 Instructions for Certification Bodies WITHOUT QS Recognition

#### 2.1 Edit certification runtime

Please open the menu "locations" in the master data.

| aster Data Video Tutorials Change<br>Registration location | assword Log out |  |
|------------------------------------------------------------|-----------------|--|
| Company scheme participant                                 |                 |  |
| Locations                                                  |                 |  |
| Locations                                                  |                 |  |
|                                                            |                 |  |
|                                                            | A               |  |

Afterwards click the button Refresh *and* open the location (with certification runtime for the IFS, BRC or GMP + certificate.

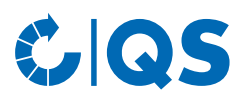

| Master Data Video Tutorials Ch | ange password Log o | Location                        | ×                              |                        |                  |                           |   |
|--------------------------------|---------------------|---------------------------------|--------------------------------|------------------------|------------------|---------------------------|---|
| Locations > Location           |                     |                                 |                                |                        |                  |                           | X |
| Name                           | Test simon          |                                 |                                |                        |                  |                           |   |
| Location number                | GH00001179          |                                 | <ul> <li>Registered</li> </ul> |                        |                  |                           |   |
| Approved production scope      | none                |                                 | Limitation                     |                        |                  | Edit certification scheme |   |
|                                |                     |                                 |                                |                        |                  |                           |   |
| Location Identification nu     | mber Users Co       | mpany                           |                                |                        |                  |                           |   |
| Name (*)                       |                     | Test simon                      |                                |                        |                  |                           |   |
| Location number                |                     | GH00001179                      |                                |                        |                  |                           |   |
| Street (*)                     |                     | hauptstr. 1                     |                                |                        |                  |                           |   |
| Postal Code (*)                |                     | 53113                           | City (*)                       | test                   |                  |                           |   |
| Post-office box                |                     |                                 | Country (*)                    | DEUTSCHLAND            |                  |                           |   |
| Post-office box postal cod     | e                   |                                 | Federal state (*)              | Rhineland-Palatinate   |                  |                           |   |
|                                |                     |                                 |                                | Anounced regular audit |                  |                           |   |
| URL                            |                     |                                 |                                |                        |                  |                           |   |
| Location Plan/Comment          |                     |                                 |                                |                        |                  |                           |   |
|                                |                     |                                 |                                |                        |                  |                           |   |
|                                |                     |                                 |                                |                        |                  |                           |   |
| Production scope (*)           |                     | (84) Logistics fruit, vegetable | s, potatoes                    |                        |                  |                           |   |
| Cerfication body (*)           |                     | QS Qualität und Sicherheit G    | mbH                            |                        |                  |                           |   |
| Certification scheme           |                     | IFS Logistics                   |                                |                        |                  |                           |   |
|                                |                     |                                 |                                | FIAS requested         | Familiy business |                           |   |
| Telephone                      |                     | 123456788                       |                                |                        |                  |                           |   |
| Fax                            |                     |                                 |                                |                        |                  |                           |   |
| Mobile                         |                     |                                 |                                |                        |                  |                           |   |

Please click the button "Edit certification scheme" to enter the certificate runtime and (if necessary) the correct identification number. Save the data with  $\checkmark$ 

| .ocations > Location > Eingabe Zertifizierungssystem |               |   |  |  |
|------------------------------------------------------|---------------|---|--|--|
|                                                      |               |   |  |  |
| Certification scheme                                 | IFS Logistics |   |  |  |
| Certificate run-time                                 | 31.12.2025    | • |  |  |
| Identification number                                | 1234567       |   |  |  |

If the company's certificate is withdrawn, the company's egibility to delivery in the QS-system must be withdrawn in the database immediately. Please set the date of yesterday in the run-time field for this purpose.

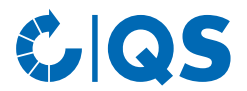

## 3 Instructions for Certification Bodies WITH QS Recognition

#### 3.1 Edit certification runtime

Only Releasing persons of a certification body can decide on taking over an existing third-party certification or edit the certificate runtime.

Please open in the master data the button "Locations" and afterwards the Button "Refresh" i

Afterwards open the location (with ) for which you want to enter the certification runtime for the IFS, BRC or GMP + certificate.

| Rolle: Freigebende Person                                                |  |
|--------------------------------------------------------------------------|--|
| Master Data Video Tutorials Change password Log out<br>Molkereistandorte |  |
| Milcherzeuger                                                            |  |
| Bundles                                                                  |  |
| Auditors                                                                 |  |
| Certification bodies                                                     |  |
| Audit Reports                                                            |  |
| Number of locations per production scope (SPOTaudits)                    |  |
| Uploaded delivery notes                                                  |  |
| Delivery note to be verified                                             |  |
| Registration location                                                    |  |
| Company scheme participant                                               |  |
| Locations                                                                |  |
| Corrective actions                                                       |  |
| Auffällige Betriebe                                                      |  |
| Auditing                                                                 |  |
| Certificates                                                             |  |
| Notes                                                                    |  |

Please click the button "Edit certification scheme" to enter the certificate runtime.

|                                |                                 |                       |                                            | ×                         |
|--------------------------------|---------------------------------|-----------------------|--------------------------------------------|---------------------------|
| Name Test simon                | I                               |                       | Approved until                             |                           |
| Location number GH0000117      | 79                              | Registered            | Eligible to deliver until                  |                           |
| Approved production scope none |                                 | Limitation            |                                            | Edit certification scheme |
|                                |                                 |                       |                                            |                           |
| Location Operating hours Add   | d-on modules Auffällige Betrieb | e Audit reports Nonco | formities Users Location blockages Company |                           |
| Name (*)                       | Test simon                      |                       |                                            |                           |
| Location number                | GH00001179                      |                       |                                            |                           |
| Street (*)                     | hauptstr. 1                     |                       |                                            |                           |
| Postal Code (*)                | 53113                           | City (*)              | test                                       |                           |
| Post-office box                |                                 | Country (*)           | DEUTSCHLAND                                |                           |
| Post-office box postal code    |                                 | Federal state (*)     | Rhineland-Palatinate                       | 1                         |
| URL                            |                                 |                       |                                            | Ţ                         |
| Location Plan/Comment          |                                 |                       |                                            |                           |
|                                |                                 |                       |                                            |                           |
|                                |                                 |                       |                                            |                           |
| Production scope (*)           | (84) Logistics fruit, veget     | ables, potatoes       |                                            |                           |
| Cerfication body (*)           | QS Qualität und Sicherh         | eit GmbH              |                                            |                           |
| Certification scheme           | IFS Food                        |                       |                                            |                           |
| Telephone                      | 123456788                       |                       |                                            |                           |
| Fax                            |                                 |                       |                                            |                           |
| Mobile                         |                                 |                       |                                            |                           |
| Email                          | ute.simon@q-s.de                |                       |                                            |                           |

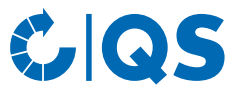

Now you can enter the certification run-time and (if necessary) the correct identification number. Save the data with  $\checkmark$  .

| cations > Location > Eingabe Zertifi | zierungssystem |   |
|--------------------------------------|----------------|---|
|                                      |                |   |
| Certification scheme                 | IFS Logistics  |   |
| Certificate run-time                 | 31.12.2025     | • |
| dentification number                 | 1234567        |   |

If the company's certificate is withdrawn, the company's egibility to delivery in the QS-system must be withdrawn in the database immediately. Please set the date of yesterday in the run-time field for this purpose.

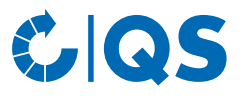

#### Gender Disclaimer

For reasons of better readability and easier comprehension, QS uses the generic masculine form commonly used in the German language in relevant texts. Hereby we explicitly address all gender identities without judgement.

### **QS Qualität und Sicherheit GmbH**

Managing Director: Dr. A. Hinrichs

Schwertberger Straße 14, 53177 Bonn T +49 228 35068 -0 F +49 228 35068 -10 E info@q-s.de

Photos: QS

q-s.de